## 运城职业技术大学 2022 年高职单独招生网上确认流程

第一步:进入"运城职业技术大学—招生信息网",点击进入"2022年单独招 生信息确认平台"。

| 重坡礁棠故的大学<br>INCHENG VOCATIONAL AND TECHNICAL UNIVERSITY    | 首页 学校概况                           | 机构设置                                                         | 教育教学                                  | 科技产业            | 学生工作     | 招生就业 | 党建立   |
|------------------------------------------------------------|-----------------------------------|--------------------------------------------------------------|---------------------------------------|-----------------|----------|------|-------|
| 招生信息网 就业信息网                                                | 联系电话:<br>网址:<br>地址:<br>E-mail: yc | 0359-2439999<br>www.ycptu.ed<br>山西省运城市当<br>ptu001@126.       | 9 (招生) 03<br>lu.cn<br>学苑北路2555<br>com | 59-2439333<br>号 | (就业)     | 夏网站  | 日本のない |
| · 建坡礁菜故街大學<br>YUNCHENG VOCATIONAL AND TECHNICAL UNIVERSITY | 招生信息网                             |                                                              |                                       |                 | 请输入关键字进行 | 搜索   | ٩     |
|                                                            |                                   |                                                              |                                       |                 |          |      |       |
| 首页 学校简介 招生动态                                               | 通知公告 招                            | 驻政策                                                          | 专业介绍                                  | 招生计划            | 录取查询     | 联系方  | 式     |
| 首页 学校前介 招生动态                                               | 通知公告 兆                            | Y生政策                                                         | <sup>专业介绍</sup><br>言 <b>1</b> 目 1     |                 | 泉取査询     | 联系方  | 式     |
| <ul><li> 首页 学校简介 招生动 </li><li> 20221 </li></ul>            |                                   | 2生政策<br>(1)<br>(1)<br>(1)<br>(1)<br>(1)<br>(1)<br>(1)<br>(1) | <sup>€业介绍</sup><br>言見【                | 招生计划<br>通 认 语   | 泉坂音响     | 联系方  | 式     |

第二步: 登录帐户, 进入确认工作界面(帐号为本人14位考生号, 密码为本人 身份证后六位)。

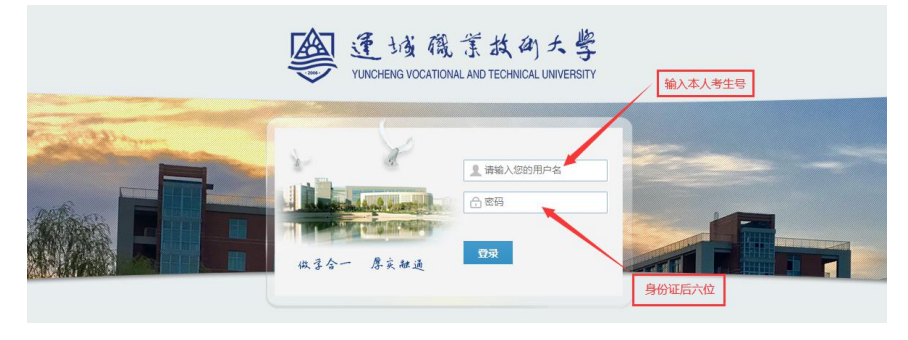

## 第三步:根据提示完成以下5项操作。

1. 第一项:已经下载《运城职业技术大学 2022 年高职单招考生报名登记表》的不必重复此项步骤。

 第二项:此表需要打印出纸质版,考生只可在确定的一个专业后的方格里打"√"标识,如存在信息错误,请在纸 质版上直接规范修改。

3. 第三项:考生将确认(或修改)无误后的纸质版《招生信息确认表》本人签字,而后拍照上传。

4.第四项:将填写完成后的《运城职业技术大学 2022 年高职单招考生报名登记表》加盖毕业学校公章后拍照上传。

5 第五项: 用来查看考生以上两表是否上传齐全。

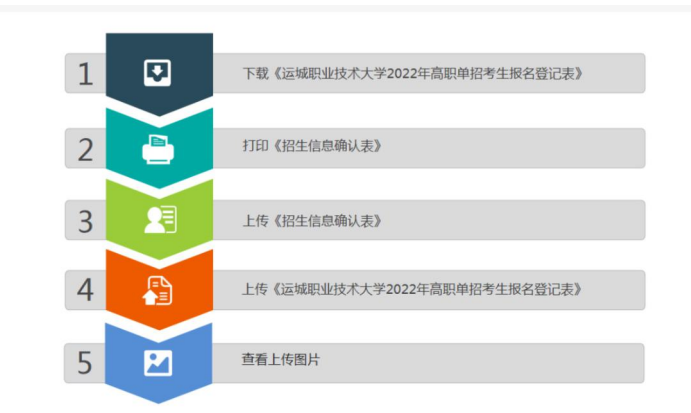

Ŀ,

确认过程中如仍有问题请联系我校招生办进行咨询。电话: 0359-2439999